# How to do Online Subscription ACLEDA Share

To subscribe, investors must deposit sufficient funds (100%) and complete the subscription form in the following procedure:

Stage 1:

Visit Website: www.acledabank.com.kh or www.acledasecurities.com.kh

| Stage 2:                                                | Click Here                                                  |
|---------------------------------------------------------|-------------------------------------------------------------|
| Then browse and click on the menu Subscription          |                                                             |
| "Invest in ACLEDA,<br>Invest in the future of Cambodia" | SUBSCRIPTION PROCESS<br>Mar 24 Apr 24, 2020<br>Subscription |

The system will then display a tab for the following information:

### Stage 3: Complete Information

| ເສຍະ<br>ເສຍະ<br>ເອກະ<br>ເອກະ<br>ເອາ |                 |                         |                         |
|----------------------------------------------------------------------------------------------------|-----------------|-------------------------|-------------------------|
| Customer Information                                                                                                    |                 |                         |                         |
| លេខគណនីដ្ហញដូរ<br>Trading Account                                                                                                    | Trading Account |                         |                         |
| លេខអត្តសញ្ញាណវិនិយោគិន<br>Investor ID                                                                                                    | Investor ID     |                         |                         |
| នាមខ្លួន<br>First Name                                                                                                    | First Name      | នាមត្រក្លល<br>Last Name | Last Name               |
| ថ្ងៃខែឆ្នាំកំណើត<br>Date of Birth                                                                                                    | YYYY-MM-DD      |                         |                         |
| លេខទ្ធរស័ព្ទ/អ៊ីម៉ែល<br>Email/Phone                                                                                                    | Email 🕶         |                         |                         |
| លេខសំងាត់សុវត្ថិភាព<br>Security Code                                                                                                    |                 |                         | McxJn0 C                |
|                                                                                                    |                 |                         |                         |
|                                                                                                    |                 | Ir                      | nput Security Code Here |

After completing all the above information, the system will send OTP to the Email / Phone mentioned above.

## Stage 4: Fill OTP

| <ul> <li>Verify</li> </ul> | / OTP                           |                       |
|----------------------------|---------------------------------|-----------------------|
| OTP has be                 | en sent to hor.simeth@gmail.com |                       |
| Verify OTP                 | Did not get OTP? Resend         |                       |
|                            | Verify                          | Please input OTP here |
|                            | Click here                      |                       |

The system will then display a tab for the following information:

### Stage 5: Complete Subscription Information

| លេនបរិរិសកម្ម<br>Subscription number                                   |                | Please input amount<br>of shares |
|------------------------------------------------------------------------|----------------|----------------------------------|
| តម្លៃក្នុងមួយភាពហ៊ិន<br>Price per Share                                | 16,200         |                                  |
| ចំនួនភាគហ៊ិនស្នើសុំទិញ<br>Amount Share Request                         |                |                                  |
| តម្លៃសរុប<br>Total Amount (default)                                    |                |                                  |
| បានចូលរួមប៊ុកបៀលនឹង<br>Book Building                                   | No             | ]                                |
| ជោគជ័យប៉ិកបៀលន៍ង<br>Book Building Successful                           | No             | ]                                |
| ប្រាក់តម្កល់ប៊ុកបៀលនឹង<br>Total Actual Deposit for BB                  | 0.00           |                                  |
| ប្រាក់តម្កល់ប៉ិកបៀលនឹងបានផ្ទេរទៅវិញ<br>BB Refund Amount                | 0.00           |                                  |
| ប្រាក់នៅសល់ក្រោយពេលផ្ទេរគ្រលប់វិញ<br>Actual Remain Amt after BB/Refund | 0.00           |                                  |
| ប្រាក់តម្កល់បរិវិសកម្ម<br>Sub Deposit                                  |                |                                  |
| ប្រាក់តម្កល់បរិវិសកម្មជាក់ស្តែង<br>Sub Actual Deposit                  |                |                                  |
| មធ្យោបាយផ្ទេរក្រលប់វិញ<br>Refund Method                                | Bank Transfer  |                                  |
| ឈ្មោះធនាគារ<br>Bank Code                                               | ACLEDA 🗸       | Please input actual              |
| គណនីលុយដុល្លារ<br>Account USD                                          | 00012013362018 | amount you transferred           |
| គណនីលុយវៀល<br>Account KHR                                              | 00010013362012 |                                  |

Note: Sub Actual Deposit: equal to amount you transferred to subscription account by ACLEDA Toanchet.

Then open ACLEDA Toanchet to transfer fund to subscription account.

Stage 6: Transferring to subscription account by ACLEDA Toanchet

## (1) Step 1: Enter ACLEDA Toanchet

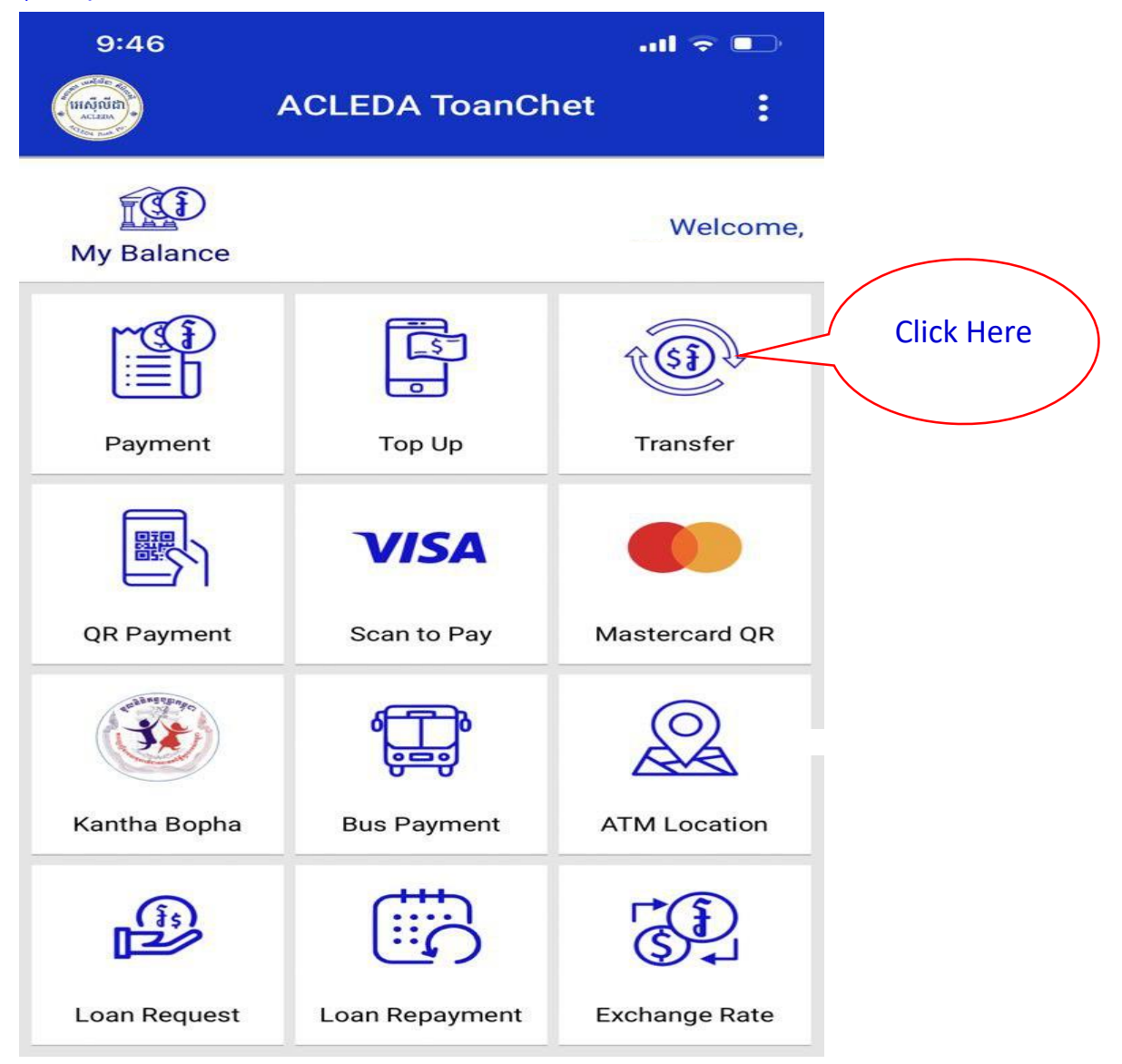

(2) Step 2: Go to button Transfer To transfer money to ACLEDA Bank's subscription account with: 0001-03-571769-3-6

| 9:47               |                              | al 🗢 🗈     |   |                                              |                 |
|--------------------|------------------------------|------------|---|----------------------------------------------|-----------------|
| <                  | Transfer                     | :          |   | Please select your                           | $\overline{\ }$ |
|                    | To Bank Account              |            | 1 | source account                               |                 |
| From:              |                              |            |   |                                              |                 |
| To:<br>00010357176 | 936                          | ☆          |   | Please input<br>subscription bank<br>account |                 |
| Transfer Amo       | unt:                         |            |   |                                              |                 |
| 1                  | 0,000,000 . <u>00 (KHR</u> ) |            |   |                                              | $\backslash$    |
| Transfer Type      |                              |            | _ | Please input<br>amount in KHR                |                 |
| Immediate          |                              | •          |   |                                              |                 |
| Purpose:           |                              |            |   |                                              |                 |
| Investor name      |                              | •          | / |                                              | $\overline{\ }$ |
| V lagreed          | with Indemnity for this tra  | ansaction. |   | Please input your<br>name                    |                 |
|                    |                              |            |   |                                              |                 |

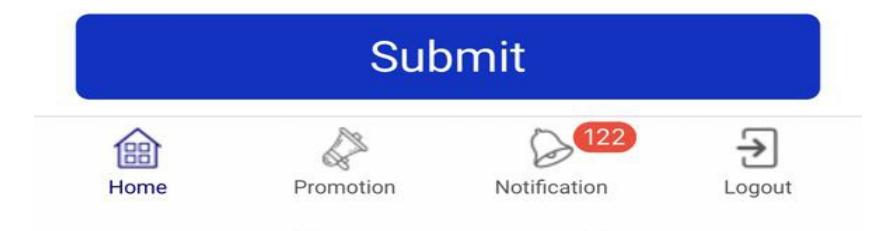

(3) Step3: After successful transfer, click on the following button:

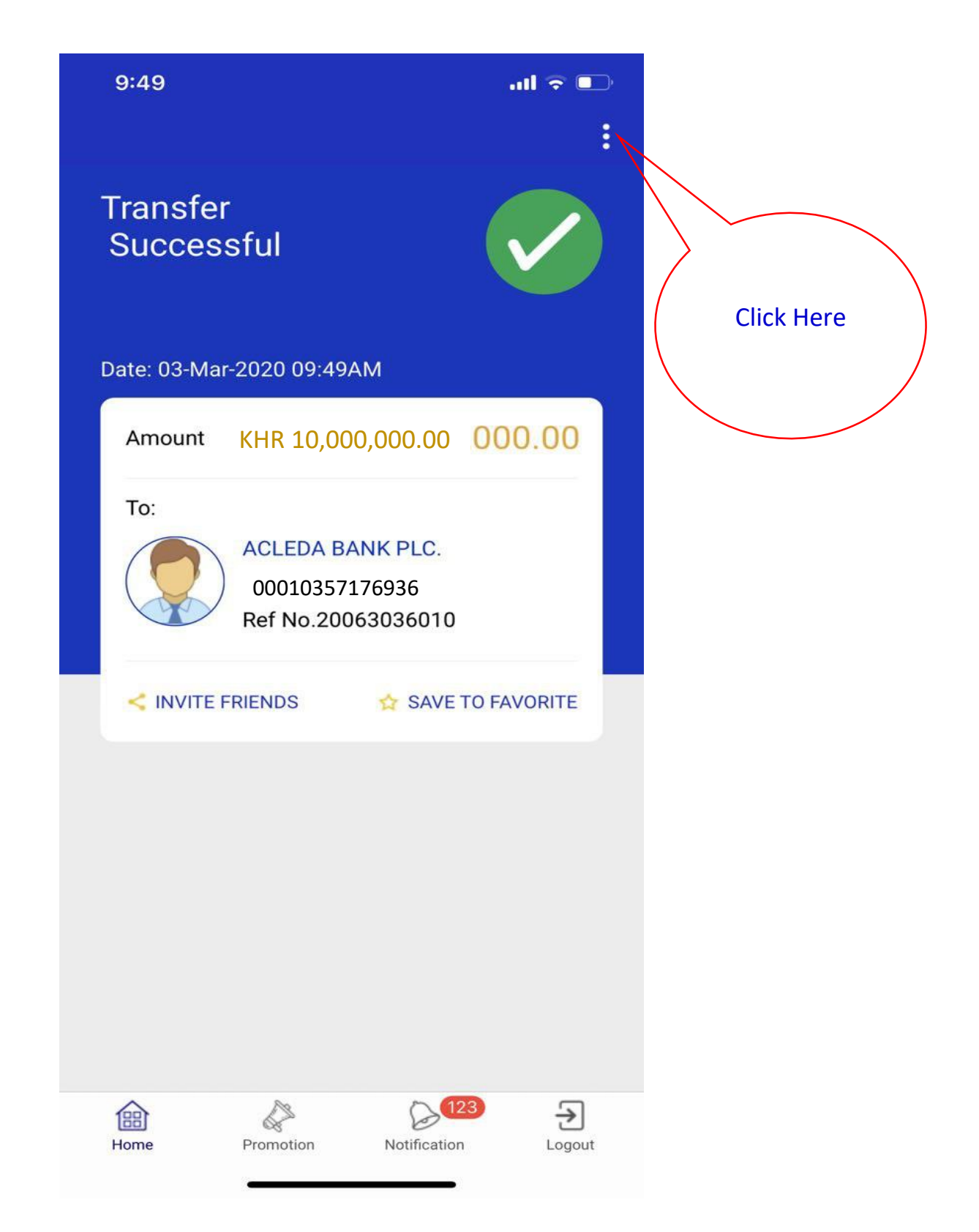

(4) Step 4: Then click on the Transfer History button

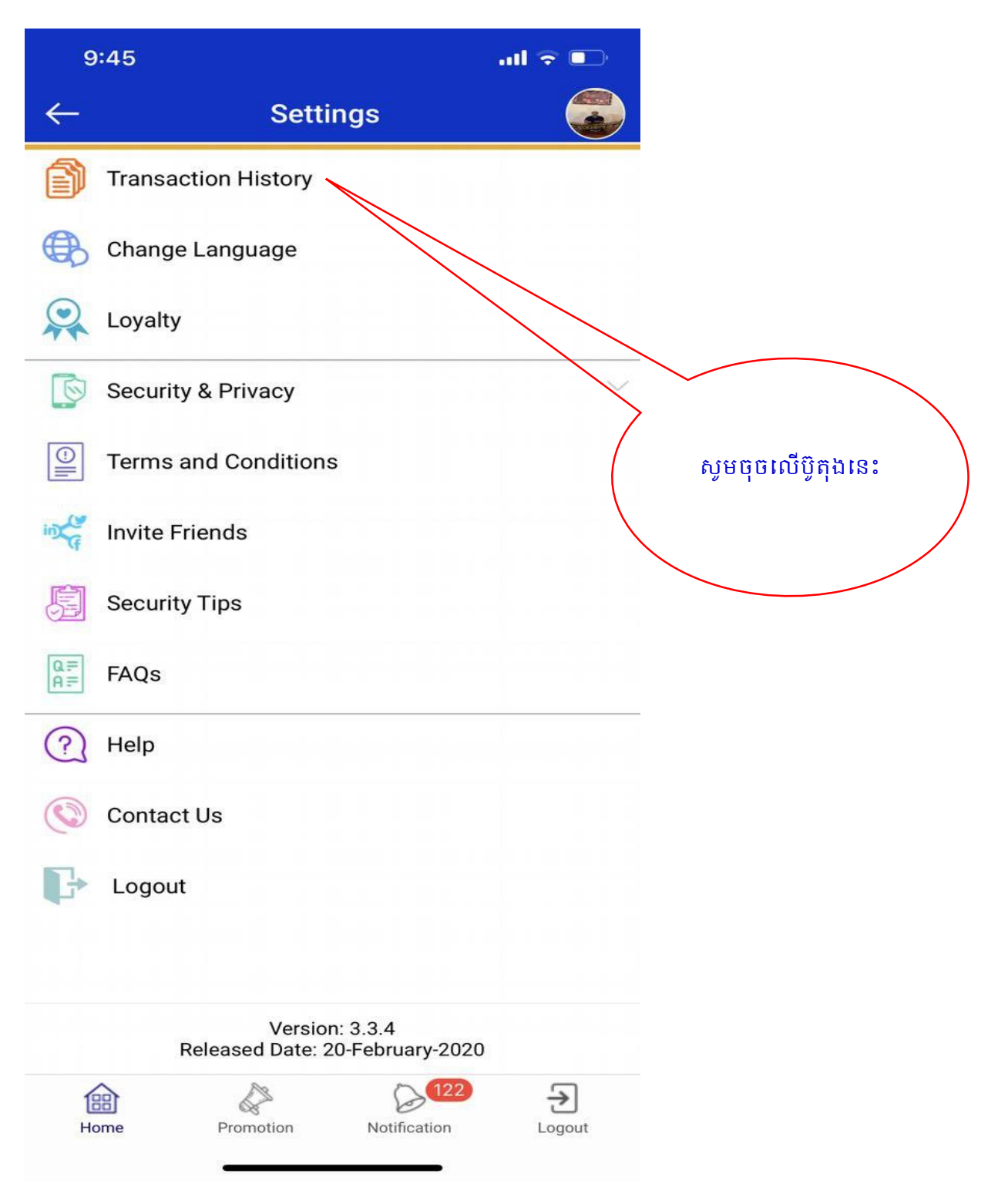

#### (5) Step 5: Then click Transfer transaction to Subscription Account

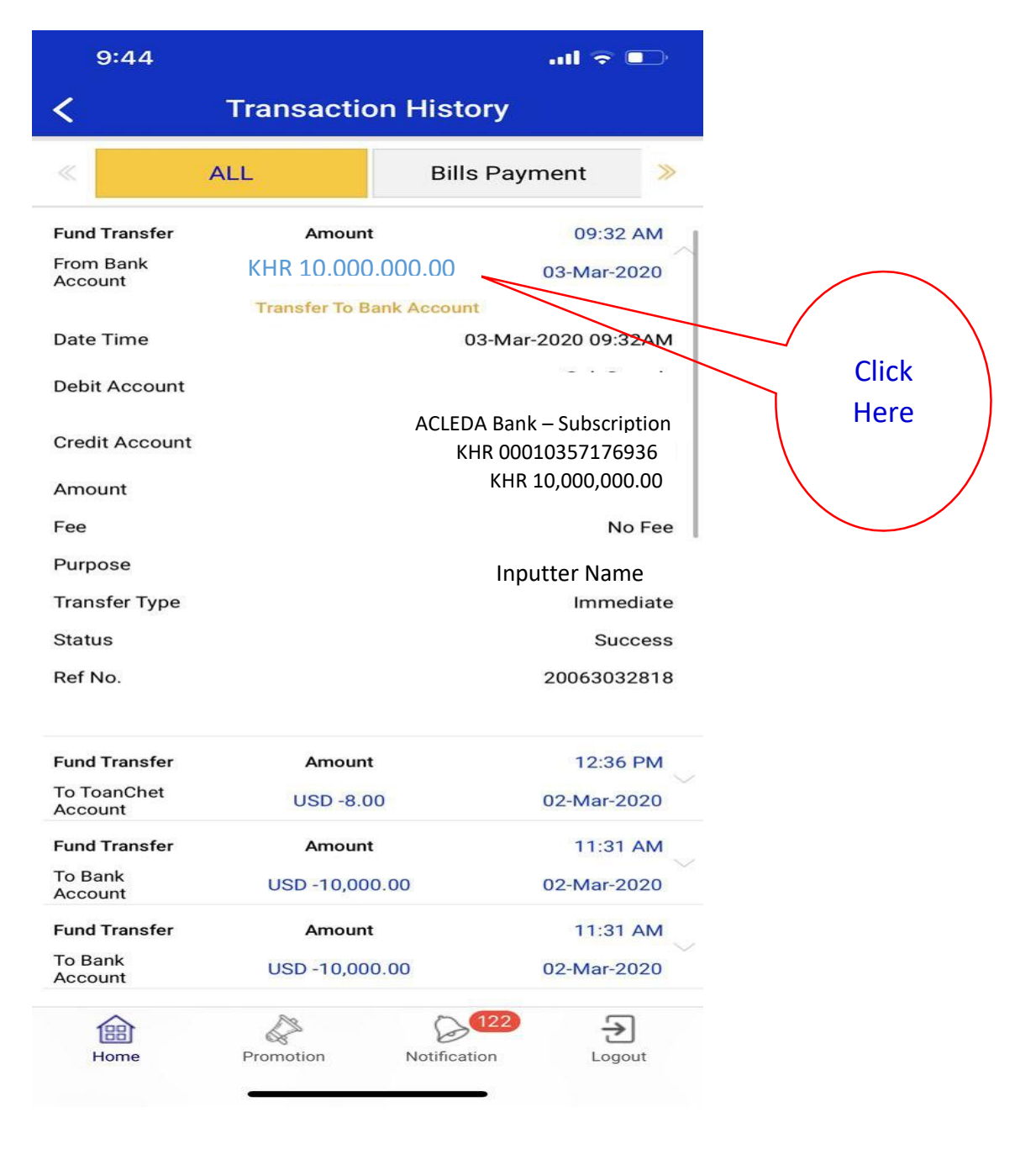

#### (6) Step 6: Screen Shot

| 9:44                   | all 🗢 💷                               |                    |  |
|------------------------|---------------------------------------|--------------------|--|
| <                      | Transaction History                   |                    |  |
| «                      | ALL                                   | Bills Payment 📎    |  |
| Fund Transfer          | Amount 09:32 AM                       |                    |  |
| From Bank<br>Account   | KHR 10.000.0                          | 000.00 03-Mar-2020 |  |
|                        | Transfer To B                         | ank Account        |  |
| Date Time              | 03-Mar-2020 09:32AM                   |                    |  |
| Debit Account          |                                       |                    |  |
| o                      | ACLEDA Bank Plc. Subscription Account |                    |  |
| Credit Account         | KHR 00010357176936                    |                    |  |
| Amount                 | KHR 10.000.000.00                     |                    |  |
| Fee                    | No Fee                                |                    |  |
| Purpose                |                                       |                    |  |
| Transfer Type          | Immediate                             |                    |  |
| Status                 | Success                               |                    |  |
| Ref No.                |                                       | 20063032818        |  |
| Fund Transfer          | Amoun                                 | t 12:36 PM         |  |
| To ToanChet<br>Account | USD -8.0                              | 00 02-Mar-2020     |  |
| Fund Transfer          | Amoun                                 | t 11:31 AM         |  |
| To Bank<br>Account     | USD -10,00                            | 0.00 02-Mar-2020   |  |
| Fund Transfer          | Amoun                                 | t 11:31 AM         |  |
| To Bank<br>Account     | USD -10,000.00 02-Mar-2020            |                    |  |

Stage 7: Attach a billing document for a subscription request

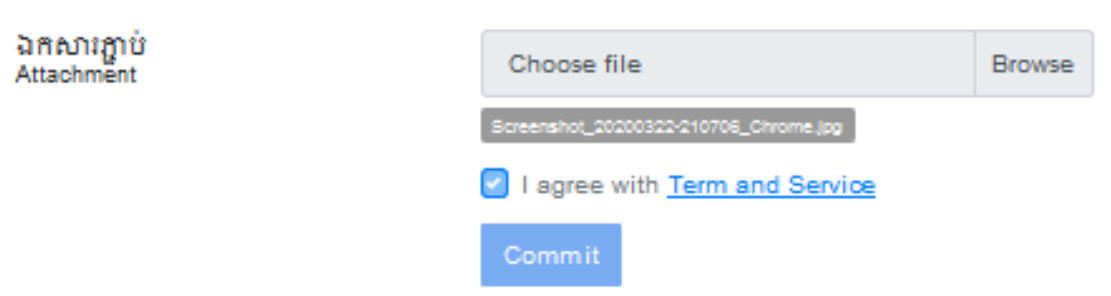

- Attach Deposit Slip/IB/Toanchet Transfer History: Attach the file where the investor had Screen Shot above.
- Then tick I agree with Term and Service and then click Commit.
- Wait for ACLEDA Securities approve in the system and then system will send email or message to investor.